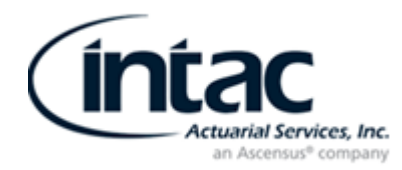

### Instructions for Obtaining your Form 5500 Signing Credentials

#### Please follow the steps below to obtain your Form 5500 signing credentials:

- 1. Open your web browser and go to **www.efast.dol.gov**. On the left side of the page **under the Main Menu click** "**Register.**"
- 2. <u>(STEP 1 OF 7)</u> "Register Privacy Statement", read then **check box** "I have read the agreement", and then **click** "Accept Agreement".
- 3. <u>(STEP 2 OF 7)</u> "Register Profile Information." Type in every item with **"\*"**; your name, company address, company phone number, your e-mail address (*The email should be one you can access immediately and which you monitor regularly*), and company name.

Last item on same page "User Type", select the box "filing signer", and unclick filing author and click "Next".

- 4. <u>(STEP 3 OF 7)</u> "Register Challenge Information," click pull-down select ONE question, your **date or place of birth**, provide an answer (we suggest using date of birth), and **click** "**Next**".
- 5. <u>(STEP 4 OF 7)</u> Register Summary". Please **review** your information for any errors; **click edit if needed**, if okay **click** "Submit".
- 6. Next screen "Register- Check Email", click "ok."

**Go to your email to open the reply email from EFAST2—Subject line: Important: Your EFAST2 PIN and User ID.** (*The DOL indicates that the e-mail will occur immediately. If you do not see the e-mail within a reasonable period of time, you may want to check your "junk or spam e-mail"* folder because it is possible that your system may identify the e-mail as spam.)

In the e-mail, click on the link provided, use the second link if you are an AOL User. This will take you back to the DOL website.

Next screen "Register – Challenge Question Verification Screen." **Answer the challenge question** (*e.g.*, your date or place of birth) and **click** "**Next.**"

- 7. (STEP 5 OF 7) "Register Pin Agreement," check box "I have read the agreement", click "Accept Agreement."
- 8. (STEP 5a OF 7) "Register Signature Agreement," check box "I have read this agreement", click "Accept Agreement."
- <u>(STEP 6 OF 7)</u> "Register Password," create a password for this website, use criteria listed on the right side of the screen. Password must be at least 8-16 character password. (You will need one uppercase letter, lower case letters & one symbol that is listed). Confirm password and click "Save."
- 10. <u>(STEP 7 OF 7)</u> "Register Confirmation" Successful Account Activation. EFAST2 Profile Information. **\*\*IMPORTANT\*\*PLEASE PRINT THIS PAGE**; if you can't print please save your **User ID and Pin Numbers**.

YOUR ACCOUNT SETUP IS NOW COMPLETE!

After you have obtained your filing signer credentials, please complete the confirmation form enclosed and return it to Intac by e-mail or fax so we can update our records.

50 Tice Blvd., Suite 151 | Woodcliff Lake, NJ 07677 | 201.447.2525 | Fax 201.447.9634

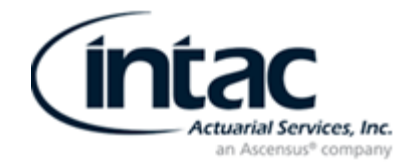

# FILING SIGNER CONFIRMATION

Please accept this form as confirmation that I have received "Filing Signer Credentials" as the signer of the Form 5500 for the plans listed below:

| Name of Plan(s)                                                       |         |        |      |  |
|-----------------------------------------------------------------------|---------|--------|------|--|
| Full Name of Signer:                                                  |         |        |      |  |
| Title:                                                                |         |        |      |  |
| E-mail Address:<br>(used when obtaining<br>signer credentials)        |         |        |      |  |
| Phone Number:                                                         |         |        |      |  |
| Company Name                                                          |         |        |      |  |
| Company Address:<br>(only if different than<br>company address above) | Street: |        |      |  |
|                                                                       | City:   | State: | Zip: |  |

# PLEASE DO NOT RETURN THIS FORM UNLESS YOU HAVE RECEIVED YOUR USER ID AND PIN FROM THE DOL WEBSITE: <u>www.efast.dol.gov</u>

## Completed form can be returned to Intac via:

- E-mail: Form5500@intacinc.com
- Fax: 201-447-9634